# Lenovo

# Enabling Windows Server 2019 Device Guard and Credential Guard on Lenovo ThinkSystem Servers

Introduces the Device Guard and Credential Guard features

Provides steps to enable Device Guard and Credential Guard

Describes how to check the status of the features

Explains what Lenovo servers support the features

**Guiqing Li** 

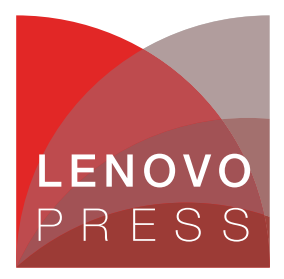

# Abstract

Device Guard and Credential Guard are two important security features of the Microsoft Windows Server operating system that leverage virtualization capabilities from the hardware and the hypervisor to provide additional protection for critical subsystems and data. Customers can implement these features to secure their devices and data, such as user or system secrets, and hashed credentials.

To benefit from these two features, the servers you are protecting must meet certain baseline hardware, firmware and software requirements. Lenovo® ThinkSystem<sup>™</sup> servers support these two security features in conjunction with Windows Server 2019.

This document introduces Device Guard and Credential Guard, and shows users how to enable them on supported Lenovo ThinkSystem servers. This paper is intended for IT specialists, technical architects and sales engineers who want to learn more about Device Guard and Credential Guard and how to enable them. It is expected that readers have some experience with Windows Server administration.

At Lenovo Press, we bring together experts to produce technical publications around topics of importance to you, providing information and best practices for using Lenovo products and solutions to solve IT challenges.

See a list of our most recent publications at the Lenovo Press web site:

http://lenovopress.com

**Do you have the latest version?** We update our papers from time to time, so check whether you have the latest version of this document by clicking the **Check for Updates** button on the front page of the PDF. Pressing this button will take you to a web page that will tell you if you are reading the latest version of the document and give you a link to the latest if needed. While you're there, you can also sign up to get notified via email whenever we make an update.

# Contents

| Introduction                                        | 3 |
|-----------------------------------------------------|---|
| Secure Boot setting                                 | ŀ |
| Enabling Device Guard                               | ŀ |
| Enabling Credential Guard                           | 7 |
| Deploying Device Guard and Credential Guard in a VM | ) |
| Lenovo ThinkSystem server support 10                | ) |
| References                                          | ) |
| Author                                              | l |
| Notices                                             | ) |
| Trademarks                                          | 3 |

## Introduction

Device Guard and Credential Guard are features of the Virtualization-based Security (VBS) technology of Microsoft Windows Server, used to leverage the virtualization extensions of the CPU and the hypervisor to protect critical processes and their memory against tampering from malicious attack.

Device Guard and Credential Guard are two different security features and they offer different protections against different types of threats.

#### Virtualization-based Security (VBS)

Virtualization-based security, or VBS, uses hardware virtualization features to create and isolate a secure region of memory from the normal operating system. Windows can use this "virtual secure mode" to host a number of security solutions, providing them with greatly increased protection and preventing the use of malicious exploits which attempt to defeat protections.

One such example of security solution is Hypervisor-Enforced Code Integrity (HVCI), commonly referred to as Memory Integrity, which uses VBS to significantly strengthen code integrity policy enforcement.

VBS uses the Windows hypervisor to create this virtual secure mode (VSM), and to enforce restrictions that protect vital system and operating system resources, or to protect security assets such as authenticated user credentials. Virtual secure mode doesn't really provide any security by itself. Instead, virtual secure mode is more of an infrastructure-level component of the OS and is the basis for other security features.

#### **Device Guard**

Device Guard is a combination of enterprise-related hardware and software security features that designed to sequester a computer system against new and unknown malware. It will lock a device down so that it can only run trusted applications that you define in your code integrity policies, while simultaneously hardening the OS against kernel memory attacks by using virtualization-based protection of code integrity. Its focus is preventing malicious or unauthorized code from running on your devices.

Device Guard consists of three primary security features:

- Configurable Code Integrity (CCI) Ensures that only trusted code runs from the boot loader onwards.
- VSM Protected Code Integrity Moves Kernel Mode Code Integrity (KMCI) and Hypervisor Code Integrity (HVCI) components into VSM, hardening them from attack. This component is designed to ensure that only trusted code is allowed to run.
- Platform and UEFI Secure Boot Ensuring the boot binaries and UEFI firmware are signed and have not been tampered with.

When using virtualization-based security to isolate Code Integrity, the only way kernel memory can become executable is through a Code Integrity verification. This means that kernel memory pages can never be Writable and Executable (W+X) and executable code cannot be directly modified.

#### **Credential Guard**

Credential Guard uses virtualization-based security to isolate secrets so that only privileged system software can access them. It can help to minimize the impact and breadth of a Pass the Hash style attack. Its focus is preventing attackers from stealing credentials and providing a kind of protection for your data, such as user and system secrets, hashed credentials.

The authentication process used by the Windows OS is a function of the Local Security Authority (LSA). LSA provides interactive authentication services, generates security tokens, manages the local security policy and manages the system's audit policy. Credential Guard works by moving the LSA into Isolated User Mode, the virtualized space created by virtual secure mode. Data stored by the isolated LSA process is protected by VBS and is not accessible to the rest of the operating system.

Credential Guard can also protect secrets in a Hyper-V virtual machine, just as it would on a physical machine. When Credential Guard is deployed on a VM, secrets are protected from attacks inside the VM.

### Secure Boot setting

Before enabling the Device Guard and Credential Guard features in the OS, ensure that secure boot is enabled. If not, change secure boot to Enabled in BIOS setting via **System** Settings  $\rightarrow$  Security  $\rightarrow$  Secure Boot Configuration  $\rightarrow$  Secure Boot as shown in Figure 1.

|   | Secure Boot |               |                  |                                 |
|---|-------------|---------------|------------------|---------------------------------|
|   |             | 0.1 - 1       | English and      | Oracian Doot fortune in Article |
|   | Secure Boot | status        | Enabled          | Secure Boot feature is Active   |
|   | Secure Boot | Mode          | User Mode        | if Secure Boot is Enabled,      |
|   |             |               |                  | Platform Key(PK) is enrolled    |
|   | Secure Boot | Setting       | [Enabled]        | and the System is in User       |
|   | Secure Boot | Policy        | [Factory Policy] | mode.                           |
|   | View Secure | Boot Keys     |                  | The mode change requires        |
| ۲ | Secure Boot | Custom Policy |                  | platform reset                  |
|   |             |               |                  |                                 |

Figure 1 Enable Secure boot

# **Enabling Device Guard**

This section describes how to enable Device Guard and how to verify that it is working properly.

Device Guard can be enabled in the Group Policy Editor or by using the Device Guard and Credential Guard hardware readiness tool. The readiness tool can be downloaded from:

https://www.microsoft.com/download/details.aspx?id=53337

#### **Enabling Device Guard in Group Policy setting**

Start gpedit.msc in the Run command console to launch Group Policy Management Console and navigate to Computer Configuration  $\rightarrow$  Administrative Templates  $\rightarrow$  System  $\rightarrow$  Device Guard.

To turn on Device Guard, perform the following steps, as shown in Figure 2.

- 1. Edit the policy Turn On Virtualization Based Security and choose Enabled.
- 2. For Select Platform Security Level choose Secure boot.
- 3. For Virtualization Based Protection of Code Integrity choose Enabled without lock.

These are shown in Figure 2.

| Turn On Virtualization Based Securi                                                                           | - D X                                                                                                    |
|----------------------------------------------------------------------------------------------------|----------------------------------------------------------------------------------------------------|
| Turn On Virtualization Based Securi                                                                           | Previous Setting Next Setting                                                                                                    |
| O Not Configured Comment:                                                                                     | ^                                                                                                    |
| Enabled     Disabled                                                                                          |                                                                                                    |
| Supported on:                                                                                                 | At least Windows Server 2016, Windows 10 ^                                                                                                    |
| Options:                                                                                                    | Help:                                                                                                    |
| Select Platform Security Level:                                                                               | Specifies whether Virtualization Based Security is enabled.                                                                                                    |
| Secure Boot Virtualization Based Protection of Code Enabled without lock Require UEFI Memory Attributes Table | Virtualization Based Security uses the Windows Hypervisor to<br>provide support for security services. Virtualization Based<br>Security requires Secure Boot, and can optionally be enabled<br>with the use of DMA Protections. DMA protections require<br>hardware support and will only be enabled on correctly<br>configured devices.                                                                        |
| Credential Guard Configuration:<br>Not Configured<br>Secure Launch Configuration:<br>Not Configured           | This setting enables virtualization based protection of Kernel<br>Mode Code Integrity. When this is enabled, kernel mode<br>memory protections are enforced and the Code Integrity<br>validation path is protected by the Virtualization Based Security<br>feature.<br>The "Disabled" option turns off Virtualization Based Protection of<br>Code Isteric the statubility of Virtualization based Protection of |
|                                                                                                    | Code integrity remotely in it was previously turned on with the<br>"Enabled without lock" option.                                                                                                    |

Figure 2 Enable Device Guard in Group Policy setting

#### **Enabling Device Guard using the Readiness Tool**

Download Device Guard and Credential Guard hardware readiness tool from:

https://www.microsoft.com/download/details.aspx?id=53337

Open an Administrator PowerShell script, locate the directory into which you unzipped the Readiness Tool and run the following PowerShell command to enable HVCI.

PS> .\DG\_Readiness\_Tool\_v3.6.ps1 -enable -HVCI

The output of the command is shown in Figure 3.

| PS C:\dgreadi<br>Directory                                                        | ness_v3.6> .\DG_Readiness<br>: C:\                                                                                          | <b>_Tool_v3.6.ps1</b> −enabl           | e -HVCI                                |
|-----------------------------------------------------------------------------------|----------------------------------------------------------------------------------------------------|----------------------------------------|----------------------------------------|
| Mode                                                                              | LastWriteTime                                                                                                    | Length Name                            |                                        |
| ######################################                                            | ######################################                                                                                      | ###################################### | ###################################### |
| Enabling Devi<br>Setting RegKe<br>Enabling Hype<br>Enabling Hype<br>Please reboot | ce Guard and Credential G<br>eys to enable DG/CG<br>er-V and IOMMU<br>er-V and IOMMU successful<br>the machine, for setting | Guard<br>gs to be applied.             |                                        |

Figure 3 Enable Device Guard by DG\_Readiness Tool

Restart the system.

#### Checking the status of Device Guard in msinfo32

After a system restart, you can check that Device Guard is enabled by running MSinfo32 and checking the bottom of the displayed System Summary page as shown in Figure 4.

| Virtualization-based security                    | Running                                                 |
|--------------------------------------------------|---------------------------------------------------------|
| Virtualization-based security Required Security  | Base Virtualization Support, Secure Boot                |
| Virtualization-based security Available Security | Base Virtualization Support, Secure Boot, Secure Memory |
| Virtualization-based security Services Configur  | Hypervisor enforced Code Integrity                      |
| Virtualization-based security Services Running   | Hypervisor enforced Code Integrity                      |
| Device Encryption Support                        | Not Available                                           |
| A hypervisor has been detected. Features requ    |                                                         |

Figure 4 Check Device Guard in msinfo32

You should see the following entries:

Virtualization-Based Security Virtualization-Based Security Services Configured Hypervisor enforced Code Integrity Virtualization-Based Security Services Running

Running Hypervisor enforced Code Integrity

#### Checking the status of Device Guard in PowerShell

In PowerShell, run the following command to verify if Device Guard is enabled or not.

PS> Get-CimInstance -ClassName Win32\_DeviceGuard -Namespace root\Microsoft\Windows\DeviceGuard

The output is shown in Figure 5.

| PS C:\Users\Administrator> Get-CimInstance -(                                                                                                    | <pre>ClassName Win32_DeviceGuard -Namespace root\Microsoft\Windows\DeviceGuard</pre>                                            |
|----------------------------------------------------------------------------------------------------|----------------------------------------------------------------------------------------------------|
| AvailableSecurityProperties<br>CodeIntegrityPolicyEnforcementStatus<br>InstanceIdentifier<br>RequiredSecurityProperties<br>SecurityServicesConfigured<br>SecurityServicesRunning<br>UsermodeCodeIntegrityPolicyEnforcementStatus<br>Version<br>VirtualizationBasedSecurityStatus<br>PSComputerName | : {1, 2, 4, 5}<br>: 0<br>: 4ff40742-2649-41b8-bdd1-e80fad1cce80<br>: {1, 2}<br>: {2}<br>HVCI is configured<br>: 0<br>: 1.0<br>: |

Figure 5 Check Device Guard by PowerShell command

The output of this command provides details of the available hardware-based security features as well as those features that are currently enabled. Refer to the official website of Microsoft to learn more about each subitem:

https://docs.microsoft.com/en-us/windows/security/threat-protection/device-guard/e
nable-virtualization-based-protection-of-code-integrity

## **Enabling Credential Guard**

This section describes how to enable Credential Guard and how to verify that it is working properly.

Credential Guard can be enabled in the Group Policy Editor or by using the Device Guard and Credential Guard hardware readiness tool. The readiness tool can be downloaded from:

https://www.microsoft.com/download/details.aspx?id=53337

#### **Enabling Credential Guard in Group Policy Editor**

To turn on just Credential Guard, do the following settings:

- 1. Edit the policy Turn On Virtualization Based Security and select Enabled.
- 2. For Select Platform Security Level, select Secure Boot.
- 3. For Virtualization Based Protection of Code Integrity select Enabled without lock.

Setting this entry to **Enabled** <u>without</u> lock allows virtualization based protection of code integrity to be disabled remotely by using Group Policy.

Conversely setting it to **Enabled** <u>with</u> **UEFI lock** ensures that Virtualization Based Protection of Code Integrity cannot be disabled remotely. In order to disable the feature, you must set the Group Policy to **Disabled** as well as remove the security functionality from each computer, with a physically present user, in order to clear con-figuration persisted in UEFI.

4. For Credential Guard Configuration select Enabled without lock.

These are shown in Figure 6.

| Turn On Virtualization Based Sec                                      | urity                 | — — — X                                                                                                    |
|-----------------------------------------------------------------------|-----------------------|----------------------------------------------------------------------------------------------------|
| Turn On Virtualization Based Sec                                      | urity                 | Previous Setting Next Setting                                                                                                    |
| <ul> <li>Not Configured</li> <li>Comment:</li> <li>Enabled</li> </ul> |                       | ^                                                                                                    |
| O Disabled Supported or                                               | 1: At least Win       | idows Server 2016, Windows 10                                                                                                    |
| Options:                                                              | L                     | Help:                                                                                                    |
| Select Platform Security Level:<br>Secure Boot                        | ~                     | Specifies whether Virtualization Based Security is enabled.                                                                                                    |
| Virtualization Based Protection of Co<br>Enabled without lock         | de Integrity:<br>able | Security requires Secure Boot, and can optionally be enabled<br>with the use of DMA Protections. DMA protections require<br>hardware support and will only be enabled on correctly<br>configured devices. |
| Credential Guard Configuration:<br>Enabled without lock ~             |                       | Virtualization Based Protection of Code Integrity<br>This setting enables virtualization based protection of Kernel<br>Mode Code Integrity. When this is enabled, kernel mode                             |
| Secure Launch Configuration:<br>Not Configured ~                      |                       | memory protections are enforced and the Code Integrity<br>validation path is protected by the Virtualization Based Security<br>feature.                                                                   |
|                                                                       |                       | The "Disabled" option turns off Virtualization Based Protection of Code Integrity remotely if it was previously turned on with the "Enabled without lock" option.                                         |
|                                                                       |                       | OK Cancel Apply                                                                                                    |

Figure 6 Enable Credential Guard in Group Policy setting

#### Enabling Credential Guard using the DG\_Readiness Tool

Download Device Guard and Credential Guard hardware readiness tool from:

https://www.microsoft.com/download/details.aspx?id=53337

Open an Administrator PowerShell script, locate the directory into which you unzipped the Readiness Tool and run the following PowerShell command to enable Credential Guard.

PS> .\DG\_Readiness\_Tool\_v3.6.ps1 -enable -CG

The output of the command is shown in Figure 7. Restart the system to complete the task.

| PS C:\dgreadiness_v3.6> .\DG_Readiness_Tool_v3.6.ps1 -enable -CG                                  |
|---------------------------------------------------------------------------------------------------|
| #######################################                                                           |
| Readiness Tool Version 3.4 Release.                                                               |
| Tool to check if your device is capable to run Device Guard and Credential Guard.                 |
| #######################################                                                           |
| #######################################                                                           |
| 0S and Hardware requirements for enabling Device Guard and Credential Guard                       |
| 1. OS SKUs: Available only on these OS Škus - Enterprise, Server, Education, Enterprise IoT, Pro, |
| and Home                                                                                          |
| 2. Hardware: Recent hardware that supports virtualization extension with SLAT                     |
| To learn more please visit: https://aka.ms/dgwhcr                                                 |
| #######################################                                                           |
|                                                                                                   |
| Enabling Device Guard and Credential Guard                                                        |
| Setting RegKeys to enable DG/CG                                                                   |
| Enabling Hyper-V and IOMMU                                                                        |
| Enabling Hyper-V and IOMMU successful                                                             |
| Please reboot the machine, for settings to be applied.                                            |
|                                                                                                   |

Figure 7 Enable Credential Guard by DG\_Readiness Tool

#### Checking the status of Credential Guard in msinfo32

After a system restart, you can check that Credential Guard is enabled by running MSinfo32 and checking the bottom of the displayed System Summary page as shown in Figure 8.

| Virtualization-based security                        | Running                                                                                        |
|------------------------------------------------------|------------------------------------------------------------------------------------------------|
| Virtualization-based security Required Security Pr   | Base Virtualization Support, Secure Boot                                                       |
| Virtualization-based security Available Security Pro | Base Virtualization Support, Secure Boot, Secure Memory Overwrite, UEFI Code Readonly, SMM Sec |
| Virtualization-based security Services Configured    | Credential Guard                                                                               |
| Virtualization-based security Services Running       | Credential Guard                                                                               |
| Device Encryption Support                            | Not Available                                                                                  |
| A hypervisor has been detected. Features require     |                                                                                                |

Figure 8 Check Credential Guard in msinfo32

You should see the following entries:

Virtualization-Based Security Virtualization-Based Security Services Configured Virtualization-Based Security Services Running Running Credential Guard Credential Guard

#### Checking the status of Credential Guard by PowerShell command

In PowerShell, run the following command to verify if Credential Guard is enabled or not:

PS> Get-CimInstance -ClassName Win32\_DeviceGuard -Namespace root\Microsoft\Windows\DeviceGuard

The output is shown in Figure 9.

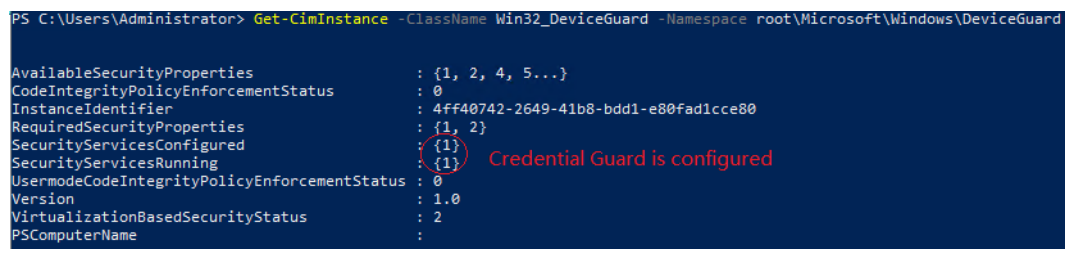

Figure 9 Check Credential Guard by PowerShell command

# **Deploying Device Guard and Credential Guard in a VM**

Both Device Guard and Credential Guard can protect a Hyper-V virtual machine, just as they do on a physical machine. To implement these two features on VM, the Hyper-V virtual machine must be Generation 2. You can check requirements for running HVCI in Hyper-V virtual machines.

Figure 10 shows a VM running both DG and CG on a supported host. In this VM, both DG and CG are enabled in Group Policy.

| ltem                             | Value                                                                         | ^ |
|----------------------------------|-------------------------------------------------------------------------------|---|
| BaseBoard Manufacturer           | Microsoft Corporation                                                         |   |
| BaseBoard Product                | Virtual Machine                                                               |   |
| BaseBoard Version                | Hyper-V UEFI Release v4.8                                                     |   |
| Platform Role                    | Desktop                                                                       |   |
| Secure Boot State                | On                                                                            |   |
| PCR7 Configuration               | Not Available                                                                 |   |
| Windows Directory                | C:\Windows                                                                    |   |
| System Directory                 | C:\Windows\system32                                                           |   |
| Boot Device                      | \Device\HarddiskVolume2                                                       |   |
| Locale                           | United States                                                                 |   |
| Hardware Abstraction Layer       | Version = "10.0.17763.831")                                                   |   |
| User Name                        | WIN-87RR93J35KM\Administrator                                                 |   |
| Time Zone                        | Pacific Standard Time                                                         |   |
| Installed Physical Memory (RAM)  | 8.00 GB                                                                       |   |
| Total Physical Memory            | 8.00 GB                                                                       |   |
| Available Physical Memory        | 6.84 GB                                                                       |   |
| Total Virtual Memory             | 9.87 GB                                                                       |   |
| Available Virtual Memory         | 8.81 GB                                                                       |   |
| Page File Space                  | 1.88 GB                                                                       |   |
| Page File                        | C:\pagefile.sys                                                               |   |
| Kernel DMA Protection            | Off                                                                           |   |
| Virtualization-based security    | Running                                                                       |   |
| Virtualization-based security Re | . Base Virtualization Support, Secure Boot                                    |   |
| Virtualization-based security Av | . Base Virtualization Support, Secure Boot, DMA Protection, UEFI Code Readonl |   |
| Virtualization-based security Se | Credential Guard, Hypervisor enforced Code Integrity                          |   |
| Virtualization-based security Se | Credential Guard, Hypervisor enforced Code Integrity                          |   |
| Device Encryption Support        | Not Available                                                                 |   |
| A hypervisor has been detecte    |                                                                               |   |

Figure 10 Check Device Guard and Credential Guard on VM in msinfo32

## Lenovo ThinkSystem server support

Support for Device Guard and Credential Guard requires the processor to support Secure Boot and it be enabled in UEFI. The server also needs to support Windows Server 2019.

Lenovo OSIG lists all the ThinkSystem servers that support Windows Server 2019:

https://lenovopress.com/osig#server\_families=thinksystem&os\_families=microsoft-win
dows-server&os\_versions=windows-server-2019&support=all

#### References

Microsoft web page for Virtualization-based Security (VBS)

https://docs.microsoft.com/en-us/windows-hardware/design/device-experiences/oem
-vbs

Microsoft web page for virtualization-based protection of code integrity

https://docs.microsoft.com/en-us/windows/security/threat-protection/device-guar d/introduction-to-device-guard-virtualization-based-security-and-windows-defend er-application-control

Microsoft web page for Credential Guard

https://docs.microsoft.com/en-us/windows/security/identity-protection/credentia
l-guard/credential-guard-how-it-works

► Microsoft web page for Device Guard and Credential Guard Demystified

https://techcommunity.microsoft.com/t5/iis-support-blog/windows-10-device-guard -and-credential-guard-demystified/ba-p/376419

Lenovo OS Interoperability Guide:

https://lenovopress.com/osig

# Author

**Guiqing Li** is a Windows Engineer working in the Lenovo Infrastructure Solutions Group based in Beijing, China. She has more than ten years of experience with driver development, and four years of experience with Windows debugging.

Special thanks to the following specialist for their contributions and suggestions:

- ► Gary Cudak, Lenovo OS architect for OS Enablement and Preload
- ► Boyong Li, Lenovo Windows Engineer for Windows Enablement
- ► Amy Gou, Lenovo Assurance Engineer for OS Certification
- David Watts, Lenovo Press

# **Notices**

Lenovo may not offer the products, services, or features discussed in this document in all countries. Consult your local Lenovo representative for information on the products and services currently available in your area. Any reference to a Lenovo product, program, or service is not intended to state or imply that only that Lenovo product, program, or service may be used. Any functionally equivalent product, program, or service that does not infringe any Lenovo intellectual property right may be used instead. However, it is the user's responsibility to evaluate and verify the operation of any other product, program, or service.

Lenovo may have patents or pending patent applications covering subject matter described in this document. The furnishing of this document does not give you any license to these patents. You can send license inquiries, in writing, to:

Lenovo (United States), Inc. 1009 Think Place - Building One Morrisville, NC 27560 U.S.A. Attention: Lenovo Director of Licensing

LENOVO PROVIDES THIS PUBLICATION "AS IS" WITHOUT WARRANTY OF ANY KIND, EITHER EXPRESS OR IMPLIED, INCLUDING, BUT NOT LIMITED TO, THE IMPLIED WARRANTIES OF NON-INFRINGEMENT, MERCHANTABILITY OR FITNESS FOR A PARTICULAR PURPOSE. Some jurisdictions do not allow disclaimer of express or implied warranties in certain transactions, therefore, this statement may not apply to you.

This information could include technical inaccuracies or typographical errors. Changes are periodically made to the information herein; these changes will be incorporated in new editions of the publication. Lenovo may make improvements and/or changes in the product(s) and/or the program(s) described in this publication at any time without notice.

The products described in this document are not intended for use in implantation or other life support applications where malfunction may result in injury or death to persons. The information contained in this document does not affect or change Lenovo product specifications or warranties. Nothing in this document shall operate as an express or implied license or indemnity under the intellectual property rights of Lenovo or third parties. All information contained in this document was obtained in specific environments and is presented as an illustration. The result obtained in other operating environments may vary.

Lenovo may use or distribute any of the information you supply in any way it believes appropriate without incurring any obligation to you.

Any references in this publication to non-Lenovo Web sites are provided for convenience only and do not in any manner serve as an endorsement of those Web sites. The materials at those Web sites are not part of the materials for this Lenovo product, and use of those Web sites is at your own risk.

Any performance data contained herein was determined in a controlled environment. Therefore, the result obtained in other operating environments may vary significantly. Some measurements may have been made on development-level systems and there is no guarantee that these measurements will be the same on generally available systems. Furthermore, some measurements may have been estimated through extrapolation. Actual results may vary. Users of this document should verify the applicable data for their specific environment.

This document was created or updated on June 3, 2021.

Send us your comments via the **Rate & Provide Feedback** form found at <a href="http://lenovopress.com/lp1486">http://lenovopress.com/lp1486</a>

# Trademarks

Lenovo and the Lenovo logo are trademarks or registered trademarks of Lenovo in the United States, other countries, or both. These and other Lenovo trademarked terms are marked on their first occurrence in this information with the appropriate symbol (® or <sup>TM</sup>), indicating US registered or common law trademarks owned by Lenovo at the time this information was published. Such trademarks may also be registered or common law trademarks in other countries. A current list of Lenovo trademarks is available from <a href="https://www.lenovo.com/us/en/legal/copytrade/">https://www.lenovo.com/us/en/legal/copytrade/</a>.

The following terms are trademarks of Lenovo in the United States, other countries, or both:

Lenovo®

Lenovo(logo)®

ThinkSystem™

The following terms are trademarks of other companies:

Hyper-V, Microsoft, PowerShell, Windows, Windows Server, and the Windows logo are trademarks of Microsoft Corporation in the United States, other countries, or both.

Other company, product, or service names may be trademarks or service marks of others.